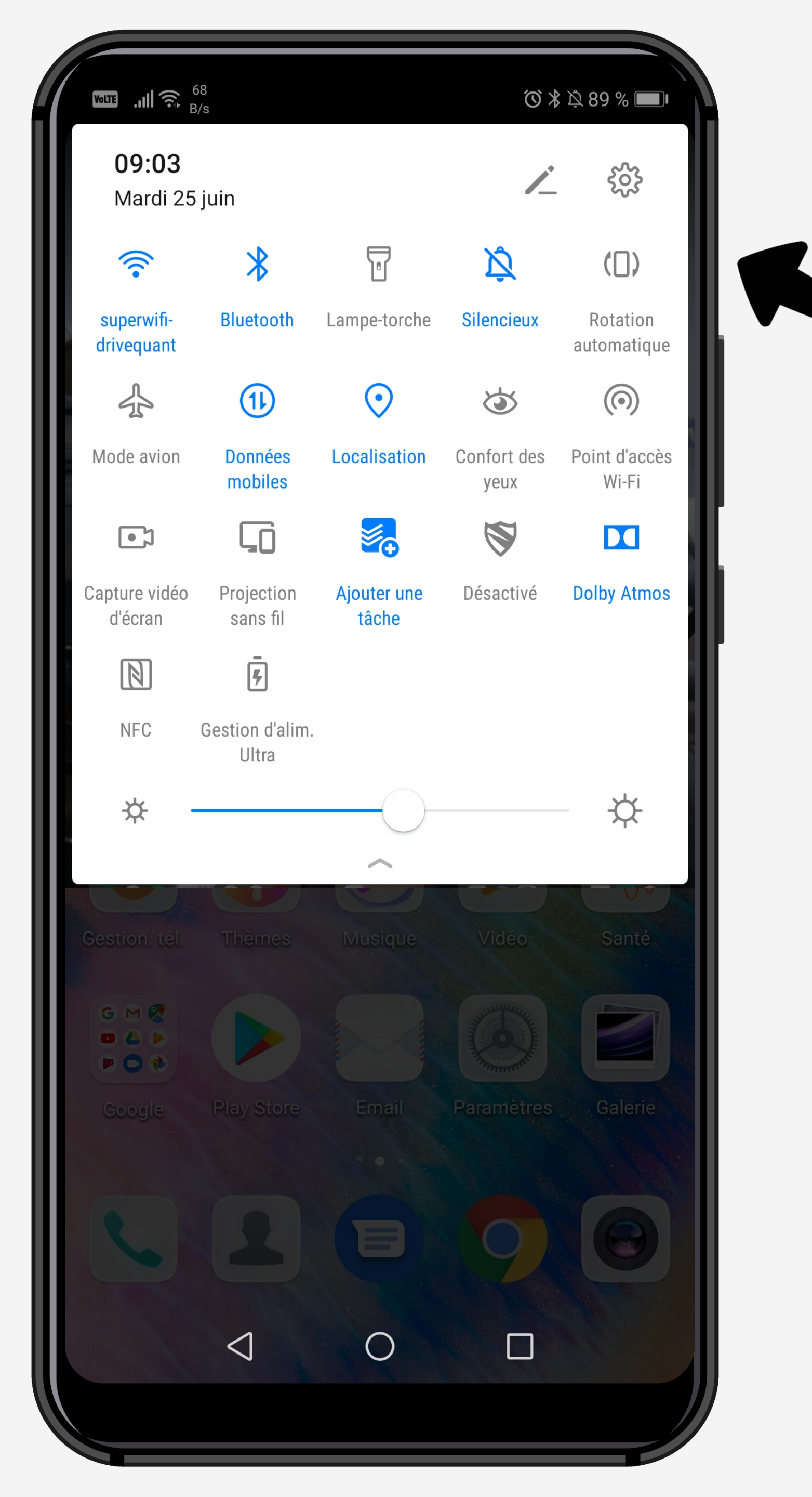

### Cliquez sur la roue crantée pour accéder aux Paramètres du téléphone

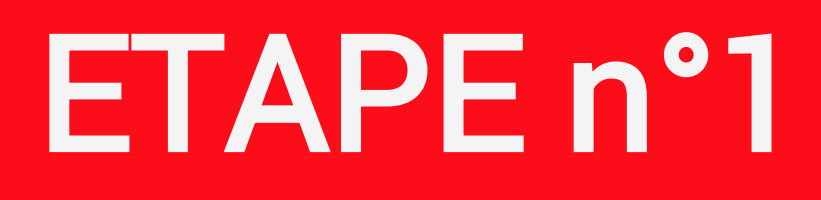

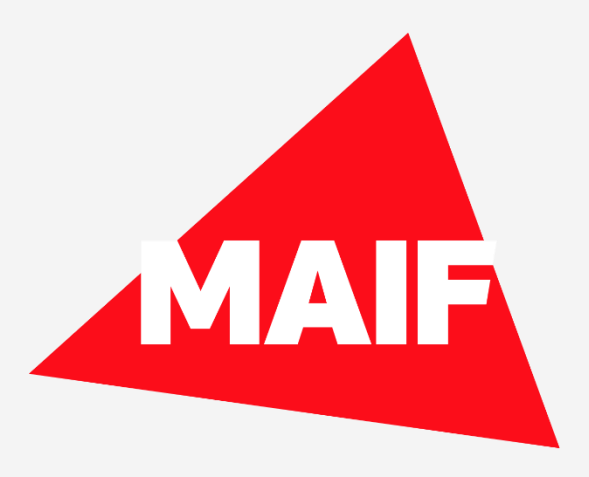

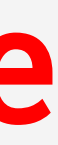

| Volte .11  | I 奈 <sup>174</sup><br>B/s                                                                                              | 9:03 |
|------------|----------------------------------------------------------------------------------------------------|------|
| Para       | amètres                                                                                                    |      |
| <b>L</b>   | Connectivité de l'appareil<br>Bluetooth, NFC, Projection facile                                                        | >    |
|            | Écran d'accueil & fond d'écran<br>Déverrouillage magazine, Thèmes                                                      | >    |
|            | Affichage<br>Luminosité, Confort des yeux, Taille de police<br>et d'affichage                                          | >    |
| ব»         | Sons<br>Ne pas déranger, Sonnerie, Vibration                                                                           | >    |
| Û          | Notifications<br>Badges, Notifications sur écran verrouillé                                                            | >    |
| 88         | Applications<br>Gestion des autorisations, Applications à<br>utiliser par défaut, Application jumelle                  | >    |
| Ē          | Batterie<br>Gestion de l'alimentation, Niveau de<br>consommation                                                       | >    |
|            | Stockage<br>Nettoyeur de stockage                                                                                      | >    |
| 8          | Équilibre digital<br>Gestionnaire de temps d'écran                                                                     | >    |
| $\bigcirc$ | Sécurité & confidentialité<br>Reconnaissance faciale, Identification via<br>empreinte digitale, Mode de déverrouillage | >    |
|            | $\triangleleft$ $\bigcirc$ $\square$ $\overline{\Psi}$                                                                 |      |

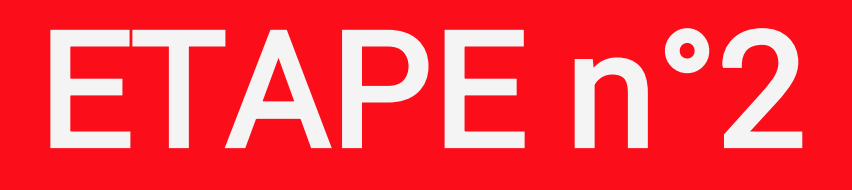

#### Sélectionnez Applications & notifications dans les paramètres du téléphone

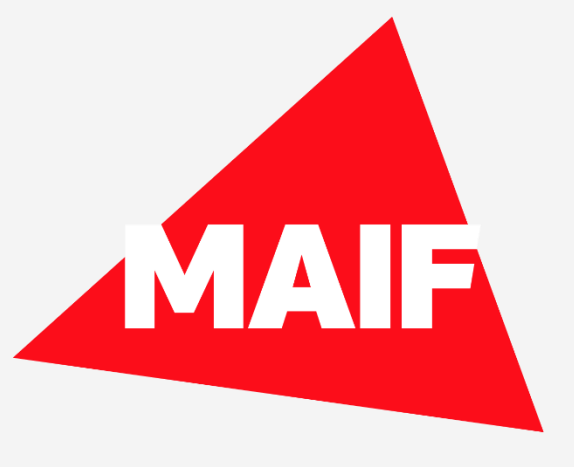

|                                   | ̂ (෮) ∦ \$ \$ 89 % ■ 09:03 |    |
|-----------------------------------|----------------------------|----|
| $\leftarrow$ Applications         | Q                          |    |
| Applications                      | >                          |    |
| Gestion des autorisations         | >                          |    |
| Applications à utiliser par défau | it >                       | 56 |
| Assistant AppGallery              | >                          |    |
| Application jumelle               | Non activé >               |    |
|                                   |                            |    |
|                                   |                            |    |
|                                   |                            |    |
|                                   |                            |    |
|                                   |                            |    |
|                                   |                            |    |
|                                   |                            |    |
|                                   |                            |    |
|                                   |                            |    |
|                                   |                            |    |

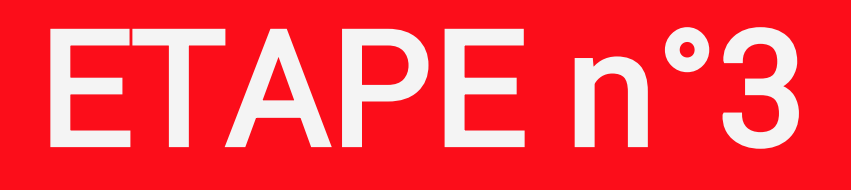

#### lectionnez Applications

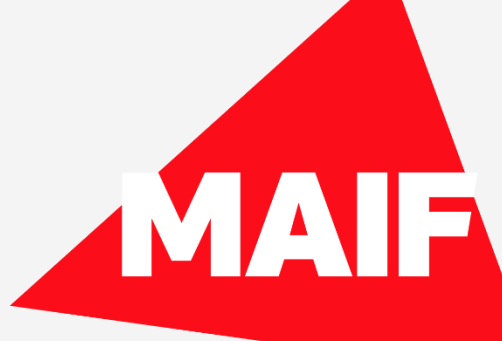

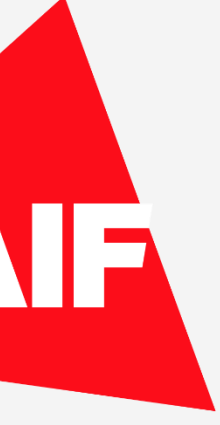

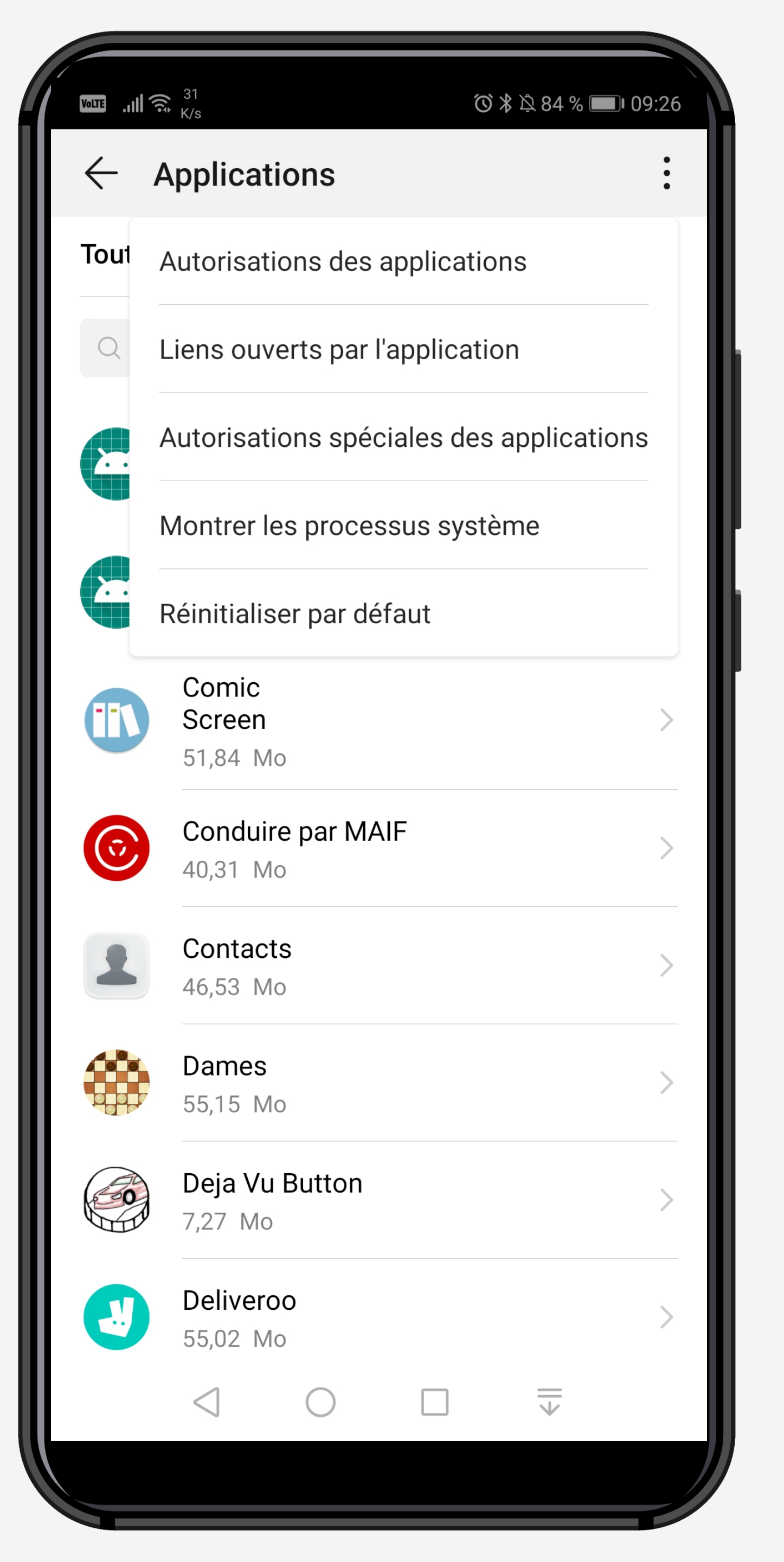

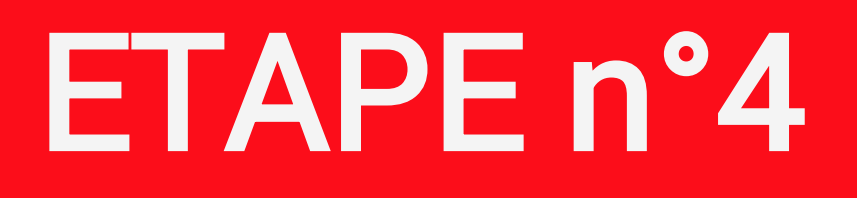

Cliquez sur « ... » en haut de l'écran et sélectionnez Autorisations spéciales des applications

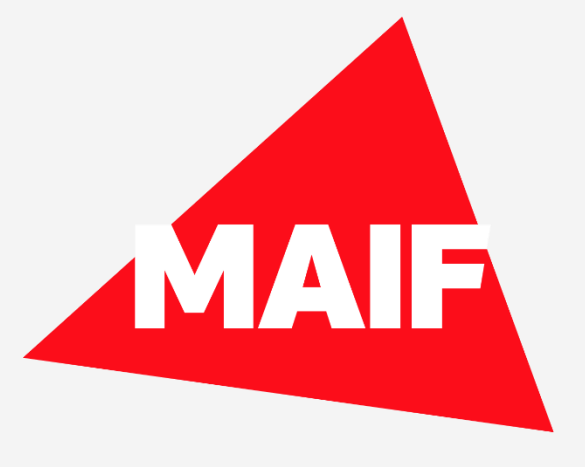

| Image: Market State       Image: Market State       Image: Market State |                  |      |
|----------------------------------------------------------------------------------------------------|------------------|------|
| ✓       Autorisations spéciales des applications         Respecter les optimisations batterie       >         Accéder à Ne pas déranger       >         Afficher par-dessus d'autres applications       >         Modifier les paramètres système       >         Accéder aux notifications       >         Incruster des images       >         Accéder aux SMS premium       >         Consommer des données mobiles de façon illimitée       >         Aider pour la réalité virtuelle       >                                                                                                    | ⓒ ≵ 段 84 % ■ 09  | 9:27 |
| Respecter les optimisations batterie       >         Accéder à Ne pas déranger       >         Afficher par-dessus d'autres applications       >         Modifier les paramètres système       >         Accéder aux notifications       >         Incruster des images       >         Accéder aux SMS premium       >         Consommer des données mobiles de façon illimitée       >         Accéder aux informations d'utilisation       >         Aider pour la réalité virtuelle       >                                                                                                    | ales des         |      |
| Accéder à Ne pas déranger       >         Afficher par-dessus d'autres applications       >         Modifier les paramètres système       >         Accéder aux notifications       >         Incruster des images       >         Accéder aux SMS premium       >         Consommer des données mobiles de façon illimitée       >         Accéder aux informations d'utilisation       >         Aider pour la réalité virtuelle       >                                                                                                    | s batterie       | >    |
| Afficher par-dessus d'autres applications       >         Modifier les paramètres système       >         Accéder aux notifications       >         Incruster des images       >         Accéder aux SMS premium       >         Consommer des données mobiles de façon illimitée       >         Accéder aux informations d'utilisation       >         Aider pour la réalité virtuelle       >                                                                                                    |                  | >    |
| Modifier les paramètres système       >         Accéder aux notifications       >         Incruster des images       >         Accéder aux SMS premium       >         Consommer des données mobiles de façon illimitée       >         Accéder aux informations d'utilisation       >         Aider pour la réalité virtuelle       >                                                                                                    | s applications   | >    |
| Accéder aux notifications       >         Incruster des images       >         Accéder aux SMS premium       >         Consommer des données mobiles de façon illimitée       >         Accéder aux informations d'utilisation       >         Aider pour la réalité virtuelle       >                                                                                                    | stème            | >    |
| Incruster des images       >         Accéder aux SMS premium       >         Consommer des données mobiles de façon illimitée       >         Accéder aux informations d'utilisation       >         Aider pour la réalité virtuelle       >                                                                                                    |                  | >    |
| Accéder aux SMS premium<br>Consommer des données mobiles de façon<br>illimitée<br>Accéder aux informations d'utilisation<br>Aider pour la réalité virtuelle                                                                                                    |                  | >    |
| Consommer des données mobiles de façon<br>illimitée<br>Accéder aux informations d'utilisation<br>Aider pour la réalité virtuelle                                                                                                    | )                | >    |
| Accéder aux informations d'utilisation                                                                                                    | nobiles de façon | >    |
| Aider pour la réalité virtuelle                                                                                                    | d'utilisation    | >    |
|                                                                                                    | e                | >    |
|                                                                                                    |                  |      |
|                                                                                                    |                  |      |
| $\triangleleft$ $\bigcirc$ $\Box$ $\overline{\Psi}$                                                                                                    |                  |      |
|                                                                                                    |                  |      |
|                                                                                                    |                  |      |

#### Sélectionnez Respecter les optimisations batterie

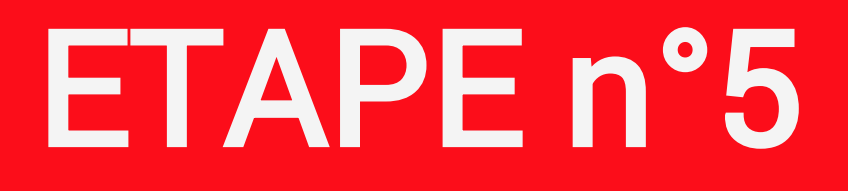

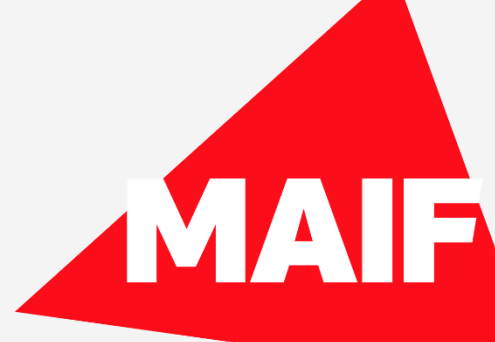

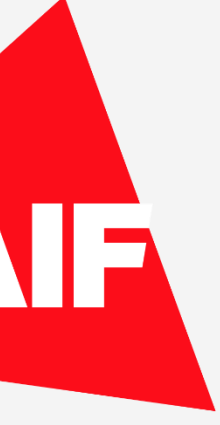

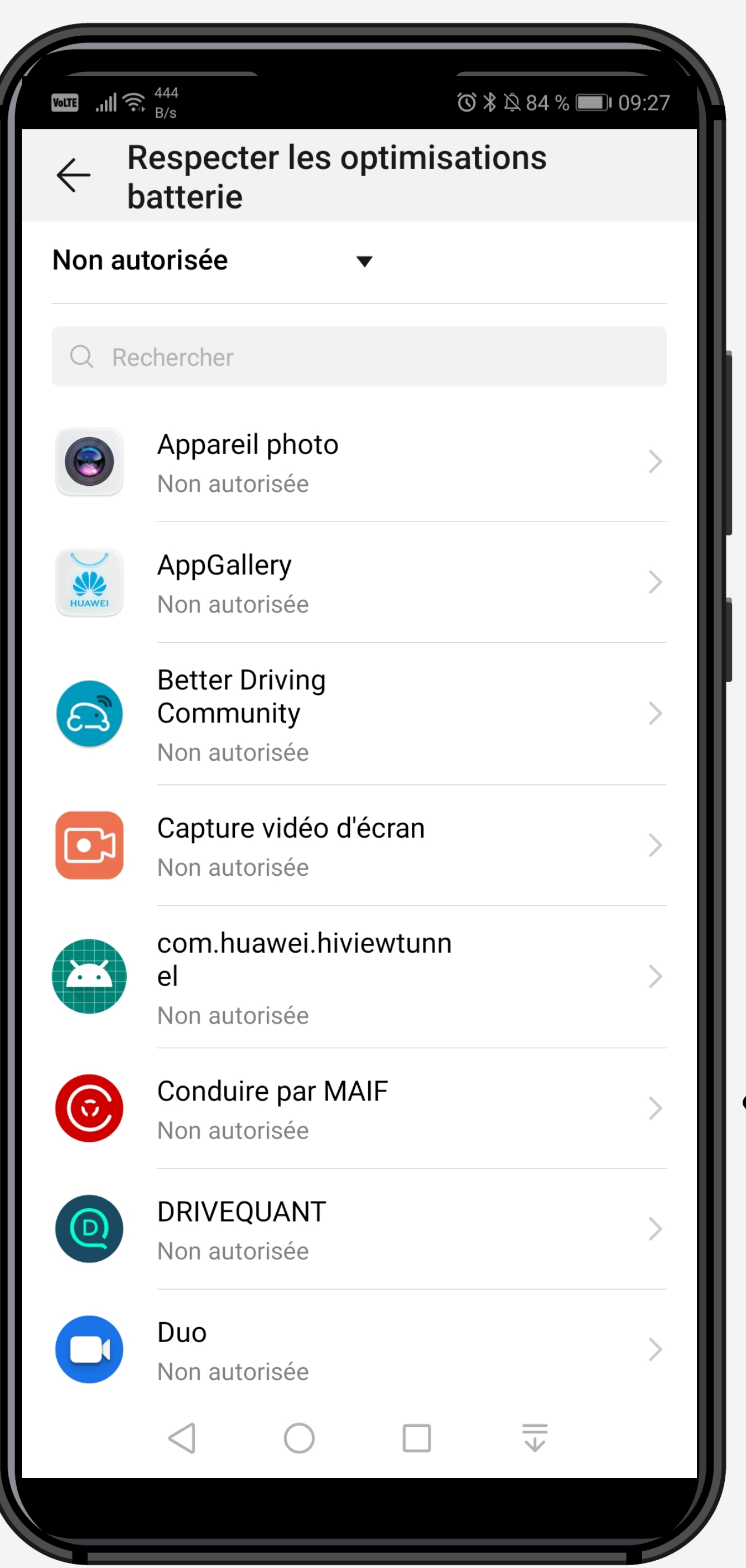

## Cliquez sur l'application Conduire

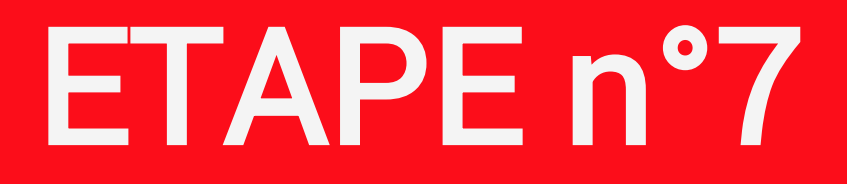

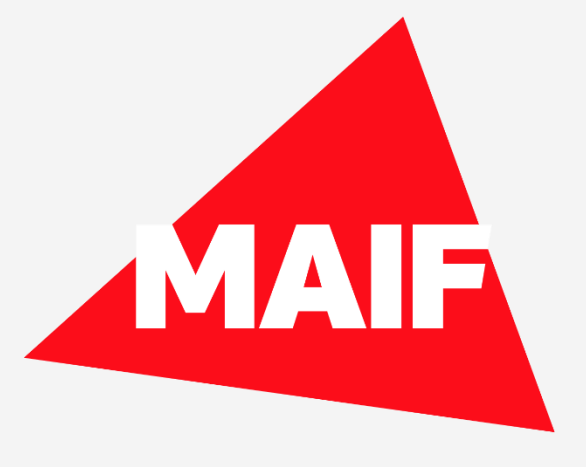

| Non autorisée <ul> <li>Rechercher</li> <li>Appareil photo</li> <li>Non autorisée</li> </ul> <ul> <li>AppGallery</li> <li>Non autorisée</li> </ul> <ul> <li>AppGallery</li> <li>Non autorisée</li> </ul> <ul> <li>Better Driving</li> <li>Community</li> <li>Non autorisée</li> </ul> <ul> <li>Capture vidéo d'écran</li> <li>Non autorisée</li> </ul> <ul> <li>Capture vidéo d'écran</li> <li>Non autorisée</li> </ul> <ul> <li>Capture vidéo d'écran</li> <li>Non autorisée</li> </ul> <ul> <li>Capture vidéo d'écran</li> <li>Non autorisée</li> </ul> <ul> <li>Capture vidéo d'écran</li> <li>Non autorisée</li> </ul> <ul> <li>Capture vidéo d'écran</li> <li>Non autorisée</li> </ul> <ul> <li>Capture vidéo d'écran</li> <li>Non autorisée</li> </ul> <ul> <li>Capture vidéo d'écran</li> <li>Non autorisée</li> </ul> <ul> <li>Capture vidéo d'écran</li> <li>Non autorisée</li> </ul> <ul> <li>Capture vidéo d'écran</li> <li>Non autorisée</li> </ul> |                                                        | Respendenteri                                                                                                    | 6 🔲 09:27 |
|----------------------------------------------------------------------------------------------------|--------------------------------------------------------|----------------------------------------------------------------------------------------------------|-----------|
| Rechercher   Image: Specific problem   Non autorisée   Image: Specific proving<br>Community<br>Non autorisée   Image: Specific proving<br>Community<br>Non autorisée   Image: Specific proving<br>Community<br>Non autorisée   Image: Specific proving<br>Community<br>Non autorisée   Image: Specific proving<br>Community<br>Non autorisée   Image: Specific proving<br>Community<br>Non autorisée   Image: Specific proving<br>Community<br>Non autorisée   Image: Specific proving<br>Community<br>Non autorisée   Image: Specific proving<br>Community<br>Non autorisée   Image: Specific proving<br>Community<br>Non autorisée   Image: Specific proving<br>Community<br>Non autorisée   Image: Specific proving<br>Community<br>Non autorisée   Image: Specific proving<br>Community<br>Non autorisée   Image: Specific proving<br>Community<br>Non autorisée                                                                                           | Non au                                                 | utorisée                                                                                                    |           |
| <ul> <li>Appareil photo<br/>Non autorisée</li> <li>AppGallery<br/>Non autorisée</li> <li>Better Driving<br/>Community<br/>Non autorisée</li> <li>Capture vidéo d'écran<br/>Non autorisée</li> <li>Capture vidéo d'écran<br/>Non autorisée</li> </ul>                                                                                                    | Q Re                                                   | echercher                                                                                                    |           |
| AppGallery   Non autorisée   Setter Driving   Community   Non autorisée   Non autorisée   Capture vidéo d'écran   Non autorisée   Capture vidéo d'écran Non autorisée  Conduire par MAIF Autoriser Recommandé pour améliorer l'autonomie de la batterie Non autoriser Nonrait décharger la batterie plus rapidement Non autorisée Non autorisée Non autorisée                                                                                                    | 0                                                      | Appareil photo<br>Non autorisée                                                                                         | >         |
| <ul> <li>Better Driving<br/>Community<br/>Non autorisée</li> <li>Capture vidéo d'écran<br/>Non autorisée</li> <li>Capture par MAIF</li> <li>Autoriser</li> <li>Recommandé pour améliorer l'autonomie de la batterie</li> <li>Ne pas autoriser</li> <li>Ne pas autoriser</li> <li>Pourrait décharger la batterie plus rapidement</li> <li>ANNULER</li> <li>OK</li> <li>Non autorisée</li> </ul>                                                                                                    | HUAWEI                                                 | AppGallery<br>Non autorisée                                                                                             | >         |
| Capture vidéo d'écran   Non autorisée   Conduire par MAIF   Autoriser   Recommandé pour améliorer l'autonomie de la batterie   Non autoriser   Nucler   ANNULER   Non autorisée                                                                                                    | 3                                                      | Better Driving<br>Community<br>Non autorisée                                                                            | >         |
| Conduire par MAIF   Autoriser   Recommandé pour améliorer l'autonomie de la batterie   Ne pas autoriser   Pourrait décharger la batterie plus rapidement   ANNULER   OK   Non autorisée                                                                                                    |                                                        | Capture vidéo d'écran<br>Non autorisée                                                                                  | >         |
| Autoriser   Recommandé pour améliorer l'autonomie de la batterie   Instruction   Non autorisée                                                                                                    | Con                                                    | duire par MAIF                                                                                                    |           |
| ANNULER OK Non autorisée                                                                                                    | Autor<br>Recon<br>la batt<br>Ne pa<br>Pourra<br>rapide | riser<br>nmandé pour améliorer l'autonomie de<br>cerie<br><b>as autoriser</b><br>ait décharger la batterie plus<br>ment |           |
| Non autorisée                                                                                                    |                                                        | ANNULER OK                                                                                                    |           |
| $\triangleleft$ $\bigcirc$ $\square$ $\overline{\Psi}$                                                                                                    |                                                        | Non autorisée                                                                                                    |           |
|                                                                                                    | U                                                      |                                                                                                    |           |

| Volte JII 🙃                     | 23<br>P/o                          |                          |        |
|---------------------------------|------------------------------------|--------------------------|--------|
| $\leftarrow {}^{\sf R}_{\sf b}$ | espe<br>atter                      |                          |        |
| Non aut                         | orisé                              |                          |        |
| Q Rec                           | chercher                           |                          |        |
| 0                               | Appareil p<br>Non autori           | ohoto<br>sée             |        |
| HUAWEI                          | AppGalle<br>Non autori             | r <b>y</b><br>sée        |        |
| 6                               | Better Dri<br>Commun<br>Non autori | ving<br>ity<br>sée       |        |
|                                 | Capture v<br>Non autori            | v <b>idéo d'é</b><br>sée | écra   |
| Cond                            | luire par                          | MAIF                     |        |
| Autoris<br>Recomr<br>la batte   | <b>ser</b><br>nandé pour<br>rie    | améliore                 | er l'a |
| Ne pas<br>Pourrait<br>rapidem   | autoriser<br>t décharger<br>tent   | la batter                | ie pl  |
| <b>A</b>                        | NNULER                             |                          |        |
| 9                               | Non autori                         | sée                      |        |
|                                 |                                    | 0                        | [      |
|                                 |                                    |                          |        |
|                                 |                                    |                          |        |

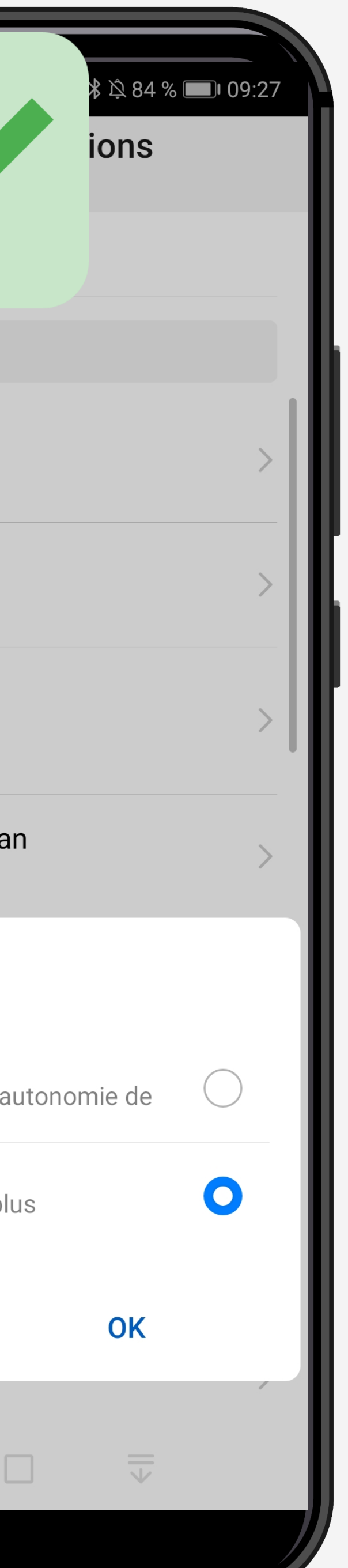

#### ETAPE n°8

#### Pour éviter l'optimisation de la batterie, il faut sélectionner Ne pas autoriser

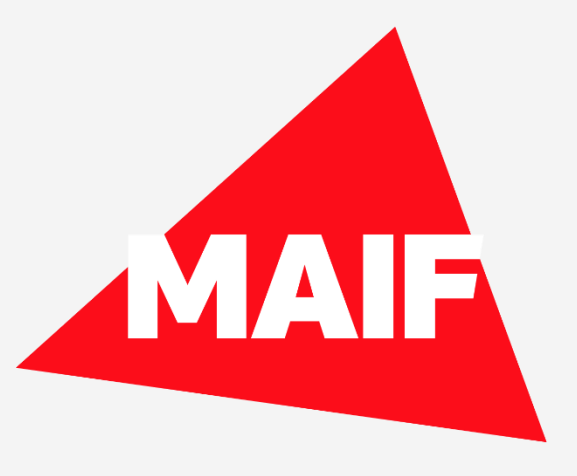

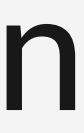

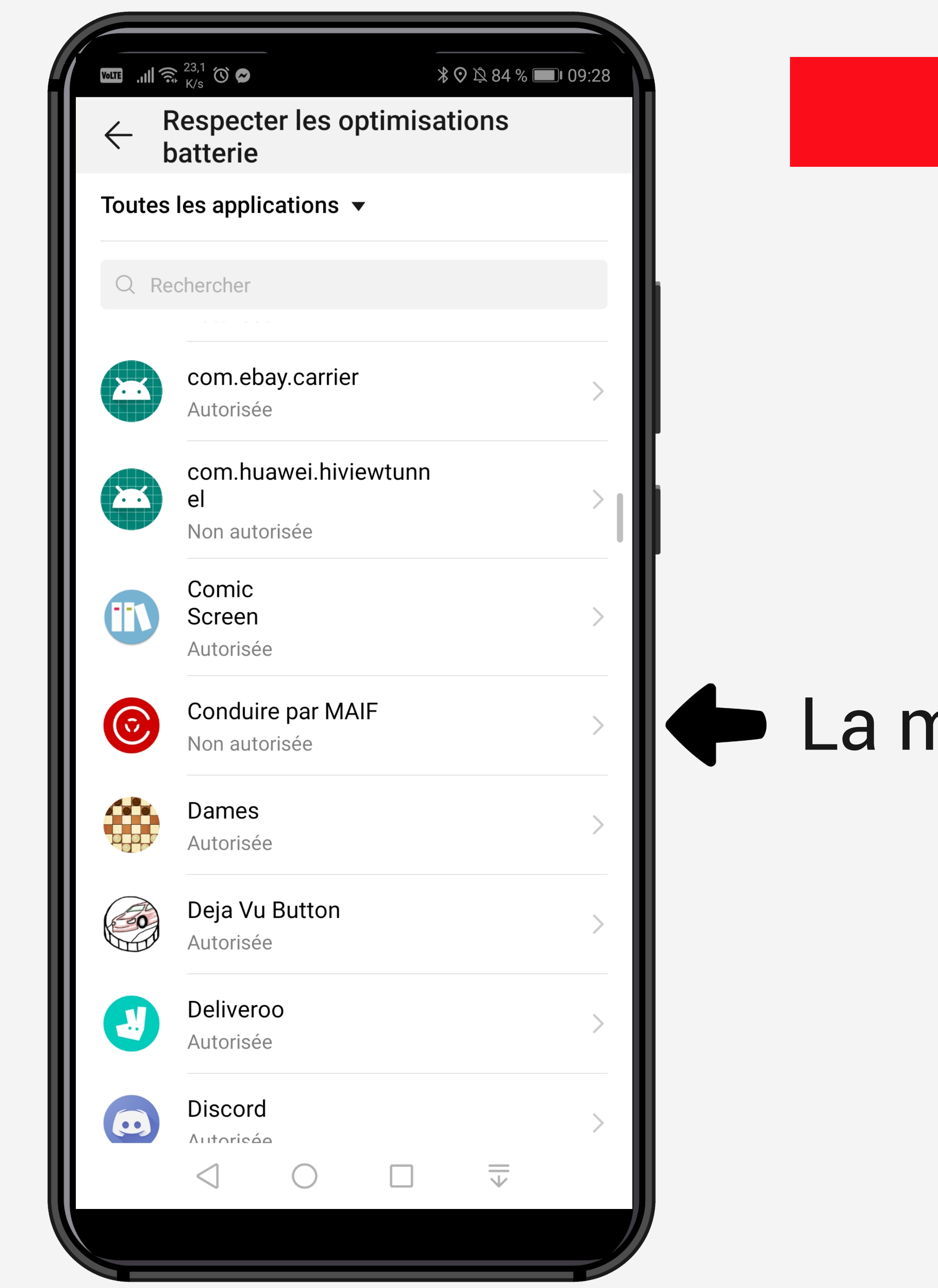

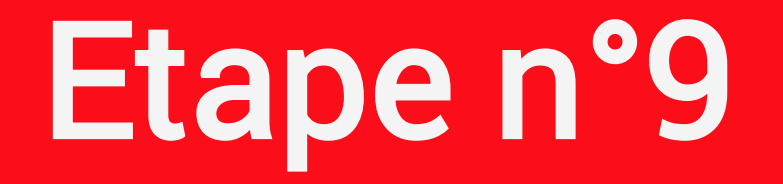

#### La mention Non autorisée doit s'afficher

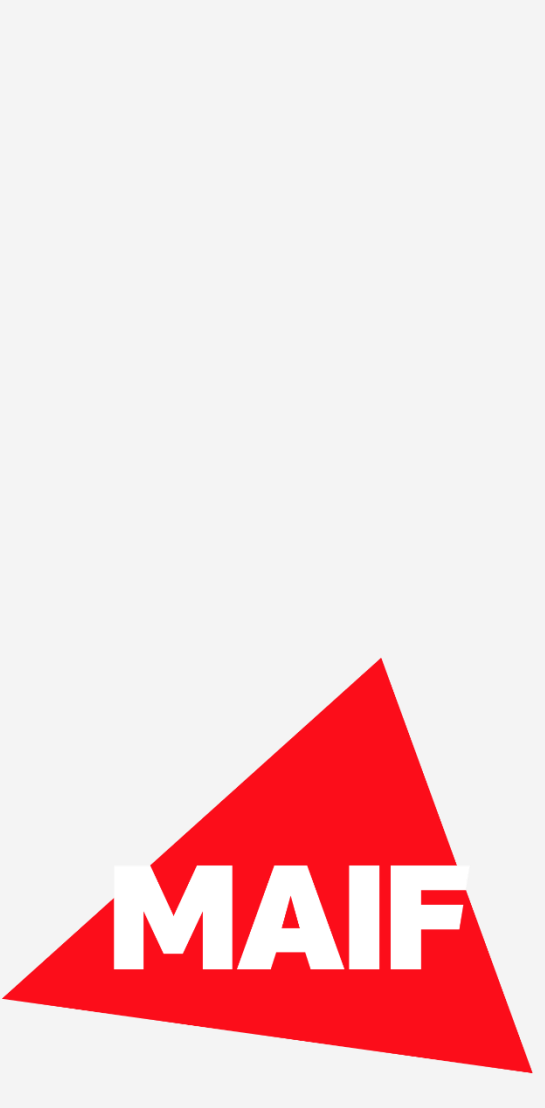

|        | Applications                  |   |
|--------|-------------------------------|---|
| Toutes | les applications 💌            | · |
| Q Re   | chercher                      |   |
| 9      | <b>on</b><br>220 Mo           | > |
| 8      | com.ebay.carrier<br>40,45 Ko  | > |
|        | Comic<br>Screen<br>51,84 Mo   | > |
| 0      | Conduire par MAIF<br>40,31 Mo | > |
| 1      | Contacts<br>46,53 Mo          | > |
|        | <b>Dames</b><br>61,95 Mo      | > |
| CO     | Deja Vu Button<br>7,27 Mo     | > |
|        | Deliveroo<br>55,02 Mo         | > |
|        | Diagnostic intelligent        | ~ |
|        |                               |   |

# Retournez sur la liste des applications et sélectionnez l'application Conduire

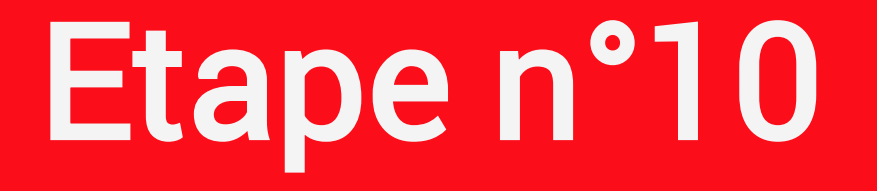

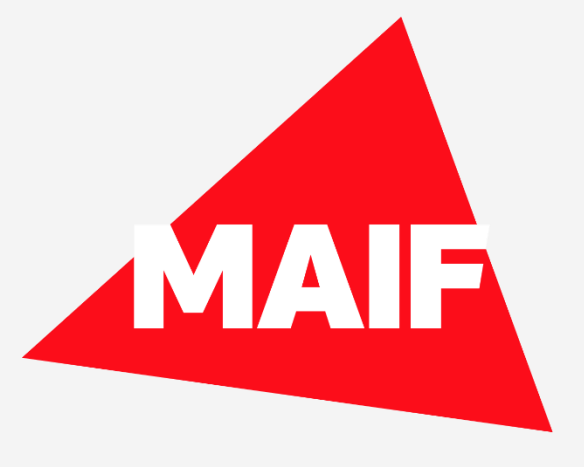

|                                                                                           | <b>⑦ 米 </b>              |
|-------------------------------------------------------------------------------------------|--------------------------|
| $\leftarrow$ Informations su                                                              | r l'application          |
| Conduire par MA<br>Version 3.13.0                                                         | IF                       |
| DÉSINSTALLER                                                                              | FORCER L'ARRÊT           |
| Gestion des notifications                                                                 | >                        |
| Autorisations                                                                             | >                        |
| Consommation des donn                                                                     | ées >                    |
| Stockage<br>Utilisation de 40,31 Mo (stoc                                                 | kage interne) en cours   |
| Utilisation de la mémoire<br>5,6 Mo de mémoire RAM utili<br>durant les 3 dernières heures | RAM<br>isés en moyenne > |
| Détails de consommation                                                                   | d'énergie >              |
| <b>Ouvrir par défaut</b><br>Aucun paramètre par défaut d                                  | défini                   |
|                                                                                           |                          |
|                                                                                           |                          |
| $\triangleleft$ $\bigcirc$                                                                |                          |
|                                                                                           |                          |

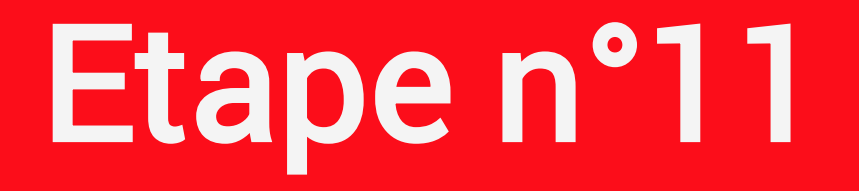

#### Cliquez sur Détail de consommation **d'énergie**

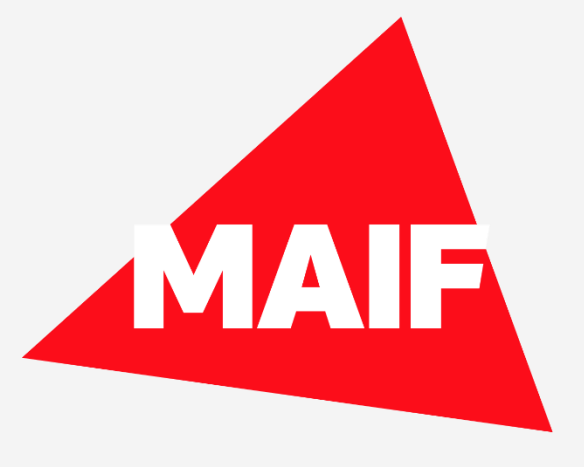

| $\leftarrow  \text{Détails sur l'utilisation de la batterie}$                     |      |
|-----------------------------------------------------------------------------------|------|
| Conduire par MAIF<br>Version : 3.13.0                                             |      |
| PARAMÈTRES                                                                        |      |
| Avis de consommation                                                              |      |
| Lancement<br>d'application<br>Activité en arrière-plan non<br>limitée             | Cliq |
| ANALYSE DE LA CONSOMMATION D'ÉNERGIE<br>Temps d'utilisation du processeur<br>33 s |      |
| Temps d'utilisation du processeur (arrière-plan)<br>28 s                          |      |
| Temps d'utilisation du GPS<br>4 min 25 s                                          |      |
| Système maintenu actif pendant<br>3 min 47 s                                      |      |
| FORCER L'ARRÊT                                                                    |      |
| $\triangleleft$ $\bigcirc$ $\Box$ $\overline{\forall}$                            |      |
|                                                                                   |      |

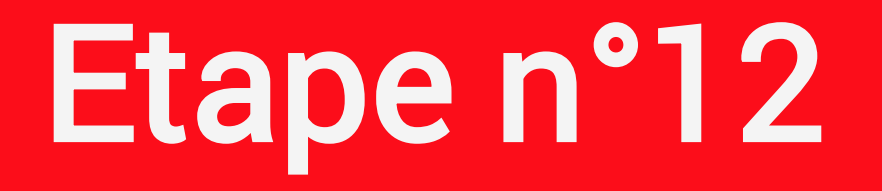

#### uez sur Lancement d'application

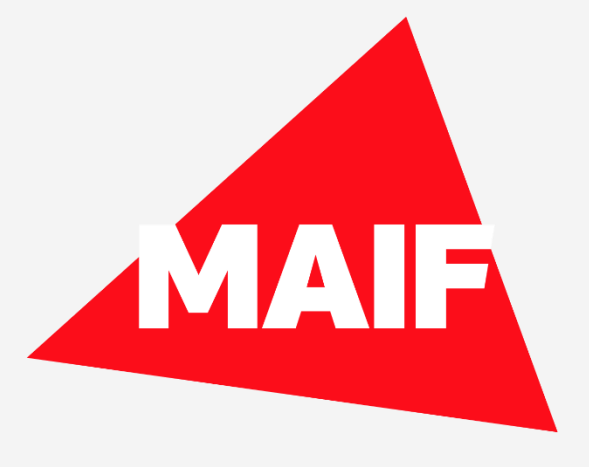

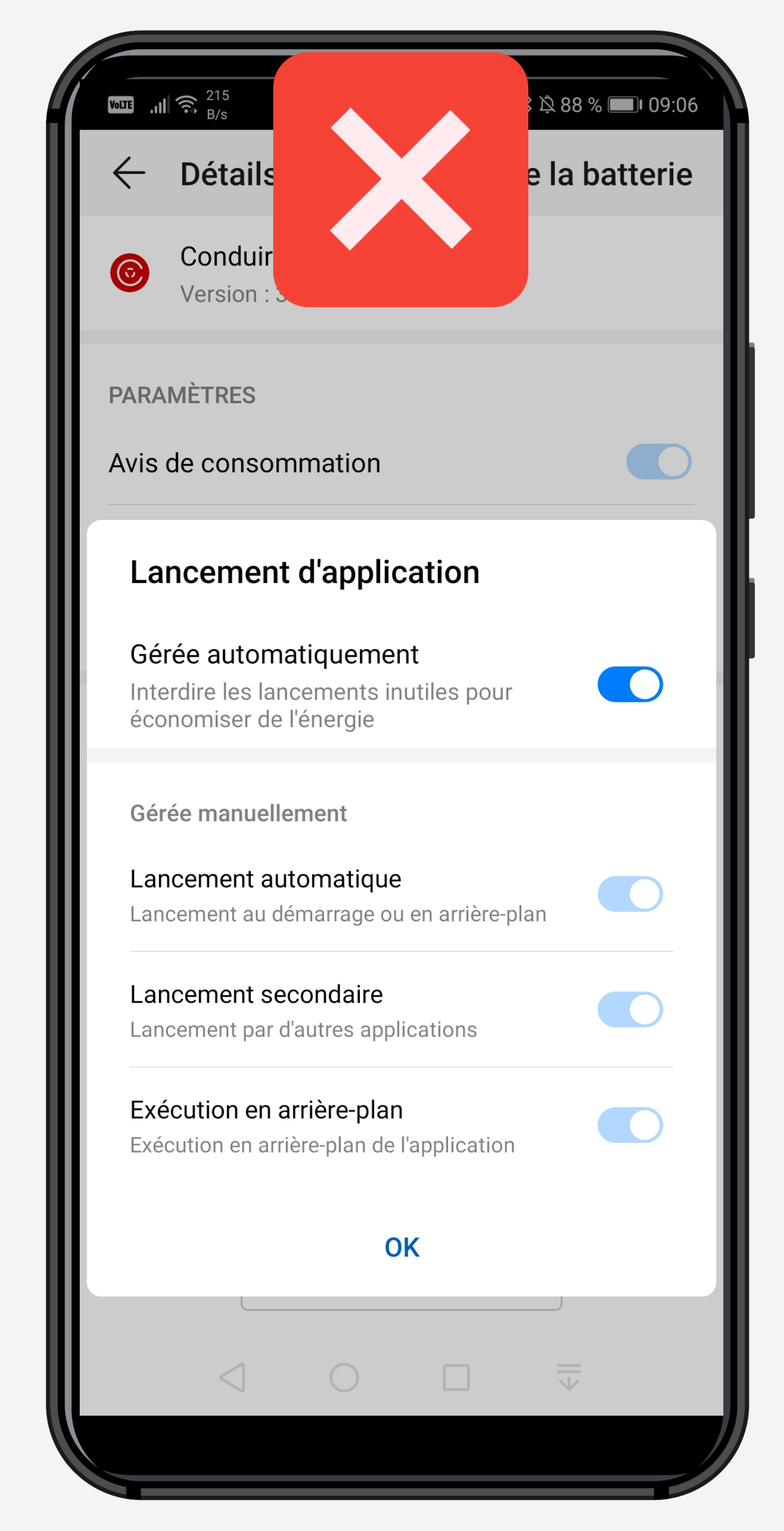

| * * *                                                                                 |
|---------------------------------------------------------------------------------------|
| ← Détail                                                                              |
| Condui<br>Version : C                                                                 |
| PARAMÈTRES                                                                            |
| Avis de consommation                                                                  |
| Lancement d'application                                                               |
| Gérée automatiquement<br>Interdire les lancements inutiles<br>économiser de l'énergie |
| Gérée manuellement                                                                    |
| Lancement automatique<br>Lancement au démarrage ou en ar                              |
| Lancement secondaire<br>Lancement par d'autres applicatio                             |
| Exécution en arrière-plan<br>Exécution en arrière-plan de l'appli                     |
| OK                                                                                    |
|                                                                                       |
|                                                                                       |

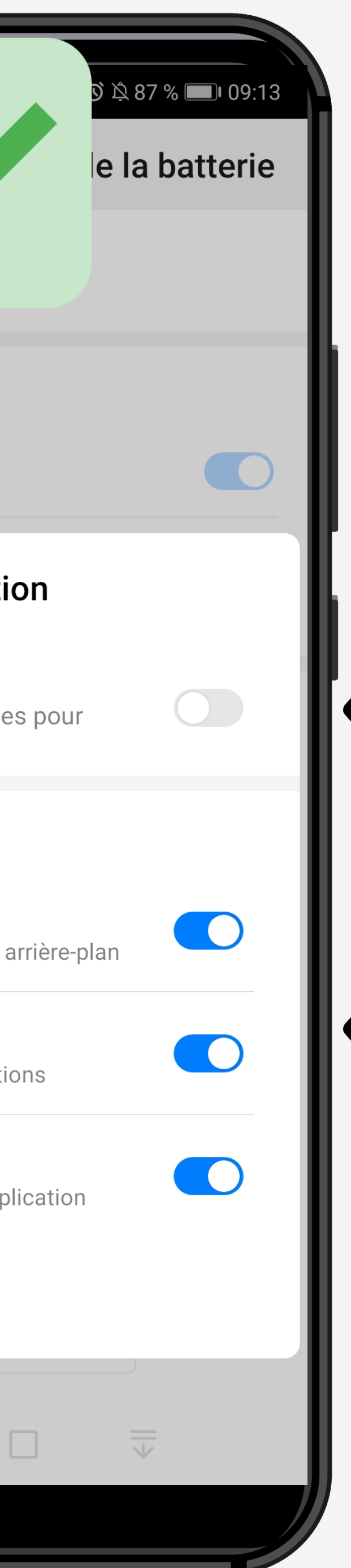

#### ETAPE n°13

# Il est indispensable de désactiver la fonction « Géré automatiquement »

#### Il faut activer :

- Lancement automatique
  - Lancement secondaire
  - Exécution en arrière-plan

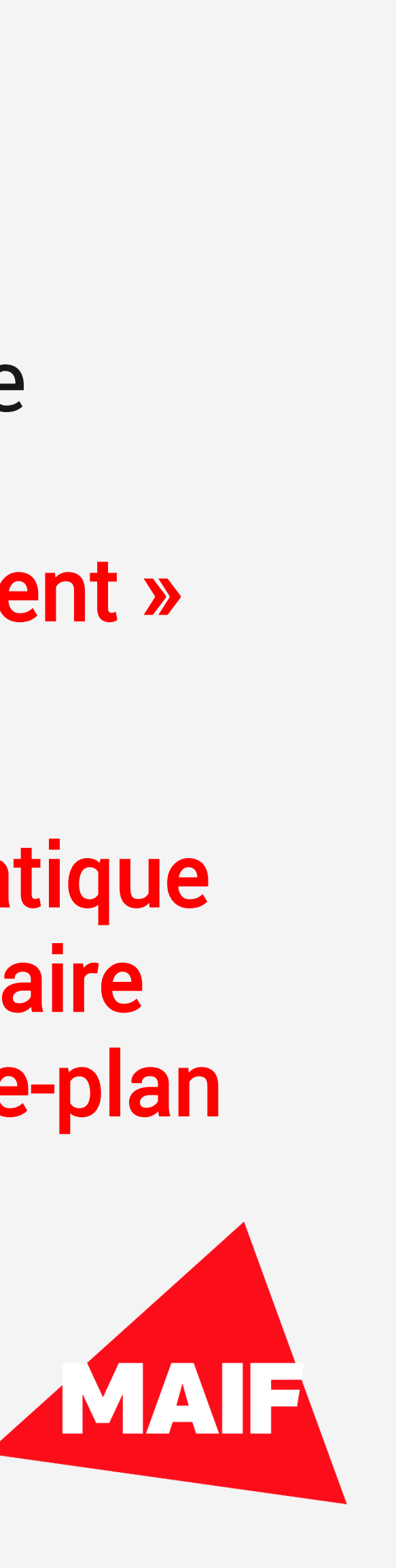